#### ASSURANCE OF STUDENT LEARNING (ASL) REVIWERE GUIDELINES

#### **GETTING STARTED**

- 1. To access the Nuventive Improve platform:
  - Enter the following URL into your Internet web browser (recommended browsers include Firefox and Google Chrome: Safari is not recommended):
  - <a href="https://wcutracdat.passhe.edu/tracdat/">https://wcutracdat.passhe.edu/tracdat/</a>
  - Access through the WCU website: Home > Teaching, Learning and Assessment Center >
- 2. Log in using your username and password.
  - Username = 75 + WCU username sans @wcupa.edu
  - For example, if Tom Petty were WCU faculty, his username would be 75tpetty.
  - Password = current WCU password (this will automatically update as you update your WCU password)

| WEST CHESTER<br>UNIVERSITY | Nuventive. Improve Account Login Username: Password: Account |
|----------------------------|--------------------------------------------------------------|
| About Nuventive            | Contact Us                                                   |

3. From the main drop-down menu at the top-middle of the screen, under Assessment Units, select your program or unit (e.g., CSM Learning Outcomes Computer Science BS or CAH Program Goals History BA).

| Nuventive. In      | nprov  | /e                                | West Chester University                                            |
|--------------------|--------|-----------------------------------|--------------------------------------------------------------------|
| ? i 🖃              | T      | 倄 West Chester University > He    |                                                                    |
|                    |        |                                   | CAH Learning Outcomes: Business and Technical Writing MINOR        |
| A Home             |        |                                   | CAH Learning Outcomes: Communication Studies BA                    |
| fm Institution     | $\sim$ |                                   | CAH Learning Outcomes: Communication Studies BA (thru Spring 2020) |
|                    |        |                                   | CAH Learning Outcomes: Communication Studies MA                    |
| Reports            | $\sim$ |                                   | CAH Learning Outcomes: Demonstration                               |
| Documento          |        |                                   | CAH Learning Outcomes: Digital Humanities & New Media MINOR        |
| Documents V        |        | CAH Learning Outcomes: English BA |                                                                    |
| III Unit Managemen | t v    |                                   | CAH Learning Outcomes: English BS Ed-Postbaccalaureate             |

 If you do not see the required assessment unit in your drop-down menu, contact the TLAC Assessment Faculty Associate at <u>SLASSESSMENT@wcupa.edu</u>

#### **RUNNING THE FOUR-COLUMN REPORT**

1. To run reports, select and expand *Reports* from the menu bar on the left. Select *Standard Reports*.

# ASSURANCE OF STUDENT LEARNING (ASL) REVIWERE GUIDELINES

| ? i 🔳            | ۲ | CBPM Learning Outcomes: Public Admini      | stration MPA > Reports > Standard Reports                                                                              |  |
|------------------|---|--------------------------------------------|----------------------------------------------------------------------------------------------------|--|
| 倄 Home           |   | Assessment Unit Reports                    |                                                                                                    |  |
| Assessment Unit  | ~ | Assessment: Assessment Unit Four<br>Column | This report shows the Outcomes for each selected Assessr<br>Actions for each Outcome. The report is displayed in a fou |  |
| 🖋 Unit Plan      | ~ | Course Reports                             | General Information page display at the top of the report.                                                             |  |
| Course Planning  | ~ | Mapping                                    |                                                                                                    |  |
| 🚠 Mapping        | ~ | Mapping: Curriculum Mapping                | This report shows the Outcomes of the Assessment Unit a<br>Curriculum Mapping. This report can only be run for one A   |  |
| 🖽 Data Tools     | ~ |                                            |                                                                                                    |  |
| Reports          | ~ |                                            |                                                                                                    |  |
| Standard Reports |   |                                            |                                                                                                    |  |

- The Assessment Unit Four Column Report is the most common report, and is the report used by the UAAC when evaluating department/program assessment plans.
- Once Assessment Unit Four Column Report is selected, you have a number of options regarding layout, filters and other preferences. Any layout is fine for review purposes.
- Select the appropriate reporting period. (If you are reviewing in November or December 2020, the reporting period under review is the *previous academic year*, 2019-2020.)

| Layout  |                                            |                                         |
|---------|--------------------------------------------|-----------------------------------------|
|         | * Format                                   | PDF 💠                                   |
|         | * Report Title                             | Assessment: Assessment Unit Four Column |
|         |                                            |                                         |
|         | Report Subtitle                            |                                         |
|         | Report Logo                                | \$                                      |
| Filter  |                                            |                                         |
|         | Outcome Status                             |                                         |
|         | 0.444777                                   |                                         |
|         | Outcome Types                              |                                         |
|         | Assessment Instruments                     |                                         |
|         | Sort Results                               | OAscending ODescending                  |
|         | Result Date Between                        | and                                     |
|         |                                            |                                         |
|         | Reporting Periods                          |                                         |
|         | Result Types                               | 2014-2015                               |
| Ontions |                                            | 2015-2016                               |
| options | Include Outcomes With No Decula            | 2017-2018                               |
|         | include Outcomes with No Results           | 2018-2019                               |
|         | Include Assessment Methods With No Results | 2019-2020                               |
|         | Include Inactive Assessment Methods        | Prior to 2014 - 2015                    |
|         | Include Fields With No Data                | Prior to 2014 -2015                     |
|         |                                            | Prior to 2014 -2015                     |
|         | Include Annual Updates                     | Prior to 2014 -2015                     |
|         | Include Periodic Updates                   |                                         |

\* Required field

• After selecting the reporting period, select the Open Report icon in the top, right corner of the screen. You may need to "Allow Pop-up Blockers" in your system preferences.

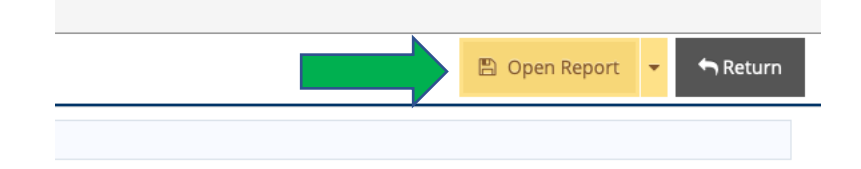

2. Assessment Unit Four-Column Report

•

- The 1<sup>st</sup> section of the report provides the program or department's
  - a. Mission Statement,
  - b. Student Learning Assessment Narrative, and
  - c. Student Learning Outcome Rotation Schedule.
- The 2<sup>nd</sup> section of the report provides assessment data for the selected reporting period.
- Reports vary in length depending on the number of student learning outcomes and length of results and action data.

Rotation Schedule 2019-2026: URC 1: 2019-2020; 2022-2023; 2025-2026; URC 2: 2020-2021; 2023-2024; URC 3: 2021-2022; 2024-2025; URC 4: 2019-2020; 2022-2023; 2025-2026; URC 5: 2020-2021; 2023-2024.

| Outcomes                                                                                                    | Assessment Methods                                                                                                    | Results                                                                                                    | Actions                                                                                                    |  |
|----------------------------------------------------------------------------------------------------|----------------------------------------------------------------------------------------------------|----------------------------------------------------------------------------------------------------|----------------------------------------------------------------------------------------------------|--|
| URC 1: Public Governance - Students<br>will lead and manage in public<br>governance by demonstrating an<br>ability to appraise the organizational<br>environment, both internal and<br>external as well as the culture, | Student performance on Post-<br>Instructional Portfolio Assignment<br>for required courses.<br><b>Criterion:</b> More than 75% of    | Reporting Period: 2019-2020<br>Result Type: Criterion Met<br>URC 1 Component 1 Learnig Outcome A: On average, 82%<br>of students scored a 3 or better using a rubric with a four-<br>point scale on student artifacts collected throughout the<br>year. | Actions: While our students are<br>exceeding goals in this area<br>generally, faculty would like to see<br>an improved distribution of rubric<br>scores, i.e., more 4/exemplary<br>scores. Faculty agree that while |  |
| politics, and institutional setting.<br>Outcome Status: Active: Assessing<br>Outcome Type: Learning                                                                                                    | students will receive an overall<br>satisfactory score (3 or 4 on a four-<br>point scale) on the rubric designed<br>for this outcome | Students are exceeding the goal in this area; however, the<br>majority of students (68%) that met the goal scored a 3<br>(proficient). This suggests that while students are<br>demonstrating a basic understanding of classic theories of              | the classics of organization theory<br>should remain a core component<br>of the curriculum, more<br>instruction and opportunity for<br>student application should be                                                |  |
| Column 1                                                                                                    | sch Column 2 ative                                                                                                    | organization<br>organizationa<br>administratio                                                                                                    | dev<br>eme Column 4 ization                                                                                                    |  |

## **EVALUATING THE ASSESSMENT DATA**

- 1. The WCU ASL Review evaluates program assessment data according to the approved, 4-point institutional ASL Rubric, which includes the following components:
  - Student Centered Learning Outcomes (Column 1)
  - Curriculum Map (not included in Four-Column Report. Access within assessment unit.)
  - Assessment Measures (Column 2)
  - Rationale for Measure (Column 2)
  - Criteria for Success (Column 2)
  - Results (Column 3)
  - Action Plans (Column 4)
- 2. The WCU ASL runs according to a 3-year cycle where Results and Actions are scored in Years 1 and 2 and the full rubric (all 7 components) are scored in Year 3.

## **ASSURANCE OF STUDENT LEARNING (ASL) REVIWERE GUIDELINES**

- 3. For years 1 and 2, reviewers should evaluate and score Results (Column 3) and Actions (Column 4) according to the rubric. It is necessary to refer to the Student Learning Outcome Rotation Schedule provided in the 1<sup>st</sup> section of the report to determine if current results and actions are provided for all outcomes and measures as indicated in the rotation schedule.
- 4. Reviewers should evaluate and score all rubric components in Year 3, using the same steps from above to access the Assessment Unit Four-Column Report. Additionally, reviewers will have to access the program's curriculum map.
  - To access the program's curriculum map, follow the previous instructions under GETTING STARTED.
  - Once you have accessed the unit, select and expand the *Mapping* option from the menu on the left. Select Curriculum Mapping.

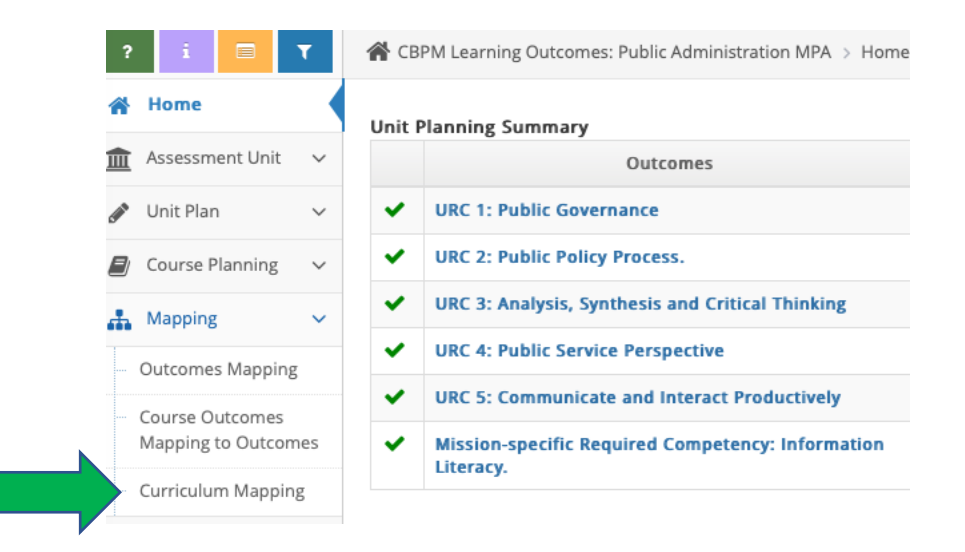

- Once the map is open, reviewers will see a table with the program learning outcomes listed on the left, or y-axis, and the relevant course titles are provided horizontally across the top, or x-axis.
- A check mark indicates the course is included in the assessment process of a particular outcome.
- An upper-case A, B or C indicates whether the outcome is introduced (A), practiced (B) and/or Assessed (C).
- Score the map according to the rubric.

|                       |                                                                                                    | Relevant Course Titles                                |                                                            |                                                         |                |
|-----------------------|----------------------------------------------------------------------------------------------------|-------------------------------------------------------|------------------------------------------------------------|---------------------------------------------------------|----------------|
|                       | CBPM Learning Outcomes: Public Administ 💌                                                                                                | Courses A-Introduced, B-Practiced, C-Assessed         |                                                            |                                                         |                |
|                       | Outcome                                                                                                    | PPA 500 - Foundations<br>of Public<br>Administration* | PPA 501 - Research<br>Methods in Public<br>Administration* | PPA 502 - Policy<br>Analysis and Program<br>Evaluation* | PI<br>Bi<br>Fi |
| Progr                 | URC 1: Public Governance Students will lead<br>and manage in public governance by<br>demonstrating an ability to appraise the            | АВС                                                   |                                                            | A B C                                                   |                |
| ram Learning Outcomes | URC 2: Public Policy Process. Students will<br>participate in and contribute to the public<br>policy process by demonstrating an ability | АВС                                                   |                                                            | A B C                                                   |                |
|                       | URC 3: Analysis, Synthesis and Critical<br>Thinking Students will analyze, synthesize,<br>think critically, solve problems and make      | АВС                                                   | A B C                                                      |                                                         |                |
|                       | URC 4: Public Service Perspective Students<br>will articulate and apply a public service<br>perspective by demonstrating an ability to   | A B C                                                 |                                                            | A B C                                                   |                |
|                       | URC 5: Communicate and Interact<br>Productively Students will communicate and<br>interact productively with a diverse and                | A B C                                                 |                                                            |                                                         |                |
|                       | Mission-specific Required Competency:<br>Information Literacy. Students will<br>demonstrate the ability to acquire and                   | A B C                                                 | A B C                                                      |                                                         |                |